# **Working with Admin APIs**

Date published: 2020-10-30 Date modified: 2022-09-21

••

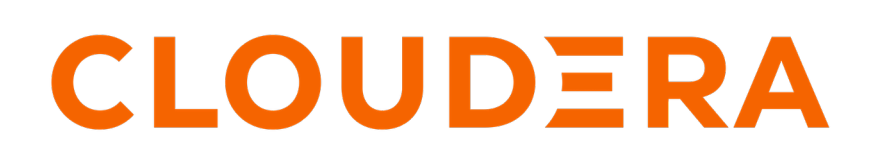

https://docs.cloudera.com/

## **Legal Notice**

© Cloudera Inc. 2024. All rights reserved.

The documentation is and contains Cloudera proprietary information protected by copyright and other intellectual property rights. No license under copyright or any other intellectual property right is granted herein.

Unless otherwise noted, scripts and sample code are licensed under the Apache License, Version 2.0.

Copyright information for Cloudera software may be found within the documentation accompanying each component in a particular release.

Cloudera software includes software from various open source or other third party projects, and may be released under the Apache Software License 2.0 ("ASLv2"), the Affero General Public License version 3 (AGPLv3), or other license terms. Other software included may be released under the terms of alternative open source licenses. Please review the license and notice files accompanying the software for additional licensing information.

Please visit the Cloudera software product page for more information on Cloudera software. For more information on Cloudera support services, please visit either the Support or Sales page. Feel free to contact us directly to discuss your specific needs.

Cloudera reserves the right to change any products at any time, and without notice. Cloudera assumes no responsibility nor liability arising from the use of products, except as expressly agreed to in writing by Cloudera.

Cloudera, Cloudera Altus, HUE, Impala, Cloudera Impala, and other Cloudera marks are registered or unregistered trademarks in the United States and other countries. All other trademarks are the property of their respective owners.

Disclaimer: EXCEPT AS EXPRESSLY PROVIDED IN A WRITTEN AGREEMENT WITH CLOUDERA, CLOUDERA DOES NOT MAKE NOR GIVE ANY REPRESENTATION, WARRANTY, NOR COVENANT OF ANY KIND, WHETHER EXPRESS OR IMPLIED, IN CONNECTION WITH CLOUDERA TECHNOLOGY OR RELATED SUPPORT PROVIDED IN CONNECTION THEREWITH. CLOUDERA DOES NOT WARRANT THAT CLOUDERA PRODUCTS NOR SOFTWARE WILL OPERATE UNINTERRUPTED NOR THAT IT WILL BE FREE FROM DEFECTS NOR ERRORS, THAT IT WILL PROTECT YOUR DATA FROM LOSS, CORRUPTION NOR UNAVAILABILITY, NOR THAT IT WILL MEET ALL OF CUSTOMER'S BUSINESS REQUIREMENTS. WITHOUT LIMITING THE FOREGOING, AND TO THE MAXIMUM EXTENT PERMITTED BY APPLICABLE LAW, CLOUDERA EXPRESSLY DISCLAIMS ANY AND ALL IMPLIED WARRANTIES, INCLUDING, BUT NOT LIMITED TO IMPLIED WARRANTIES OF MERCHANTABILITY, QUALITY, NON-INFRINGEMENT, TITLE, AND FITNESS FOR A PARTICULAR PURPOSE AND ANY REPRESENTATION, WARRANTY, OR COVENANT BASED ON COURSE OF DEALING OR USAGE IN TRADE.

# Contents

| Enabling admin API support | 4 |
|----------------------------|---|
| Demo admin API             | 4 |
| Setting up a session       | 4 |

### **Enabling admin API support**

By default, admin API URL support is disabled CDP Data Visualization. A platform administrator can enable this support, at the level of individual data types, through site-specific settings.

#### Procedure

- 1. Open Site Settings
- 2. Scroll to Advanced Settings at the bottom of the page.
- 3. To enable specific data types, include them on the assignment line, see the example below.

 Option

 ADMIN\_API\_URL\_LIST = ['visuals', 'datasets']
 To only enable visuals and datasets.

 ADMIN\_API\_URL\_LIST = ['visuals', 'datasets', 'co nnections', 'users', 'groups', 'roles', 'segments', 'filterassociations']
 To enable all data type support, you can either list them all in the text box.

 ADMIN\_API\_URL\_LIST = ['\*']
 Or use the wildcard to specify all options.

4. Click Save

### **Demo admin API**

This demo page can be used to view how network requests are formed for accessing the CDP Data Visualization admin APIs.

#### Procedure

- 1. Open Site Settings
- 2. Scroll to Advanced Settings at the bottom of the page.
- **3.** Add the following:

```
ADMIN_API_DEMO_LIST = ['visuals', 'datasets', 'connections', 'users', 'g
roups', 'roles', 'segments', 'workspaces', 'filterassociations']
```

4. Click Save

#### **Results**

Once enabled, the a page will be available on [domain]/arc/apps/apidemo.

### Setting up a session

CDP Data Visualization Admin API supports two alternatives for setting up a session: standard login access and APIKey access.

Standard login access

To establish a session with username/password login, use the following code:

username = "" #(user name as obtained from external source)

```
password = "" #(password as obtained from external source)
session = requests.session()
response = session.get(login_url)
session.headers['referer'] = response.url
payload = {'username':username,'password':password,'csrfmiddlewaretoken':
session.cookies['arccsrftoken']}
session.post(login_url, data = payload)
```

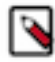

Note: The login URL has the form [http|https]:/host:port/arc/apps/login.

APIKey access

To establish a session through the Cloudera API Key system and avoid the login process, use the following code:

```
apikey = (apikey string)
session = requests.session()
session.headers['AUTHORIZATION'] = 'apikey %s' % apikey
```

In this approach, the client code must obtain the DataViz access key through a client-controlled mechanism, then add the APIKey to the request header and avoid explicit login.

Fetch data from all datasets in the system

After setting up a session, you can fetch the entire data from all datasets in the system, by using the following code:

```
response = session.get(api_url + 'datasets?detail=1')
datasets = response.json()
```

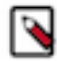

**Note:** The API URL has the form [http|htttps]://host:port/arc/adminapi/version. Use the URL option 'detail=t rue' to fetch all information in the GET call.